# Assessing Records on MySCView

This guide will assist you in locating Historical Book Probate Records on MySCView

Link to Access: https://www.myscview.com//default.aspx?d=ottawa

#### **Home Screen**

Use the Book Type drop down to choose the historical book category you are looking for

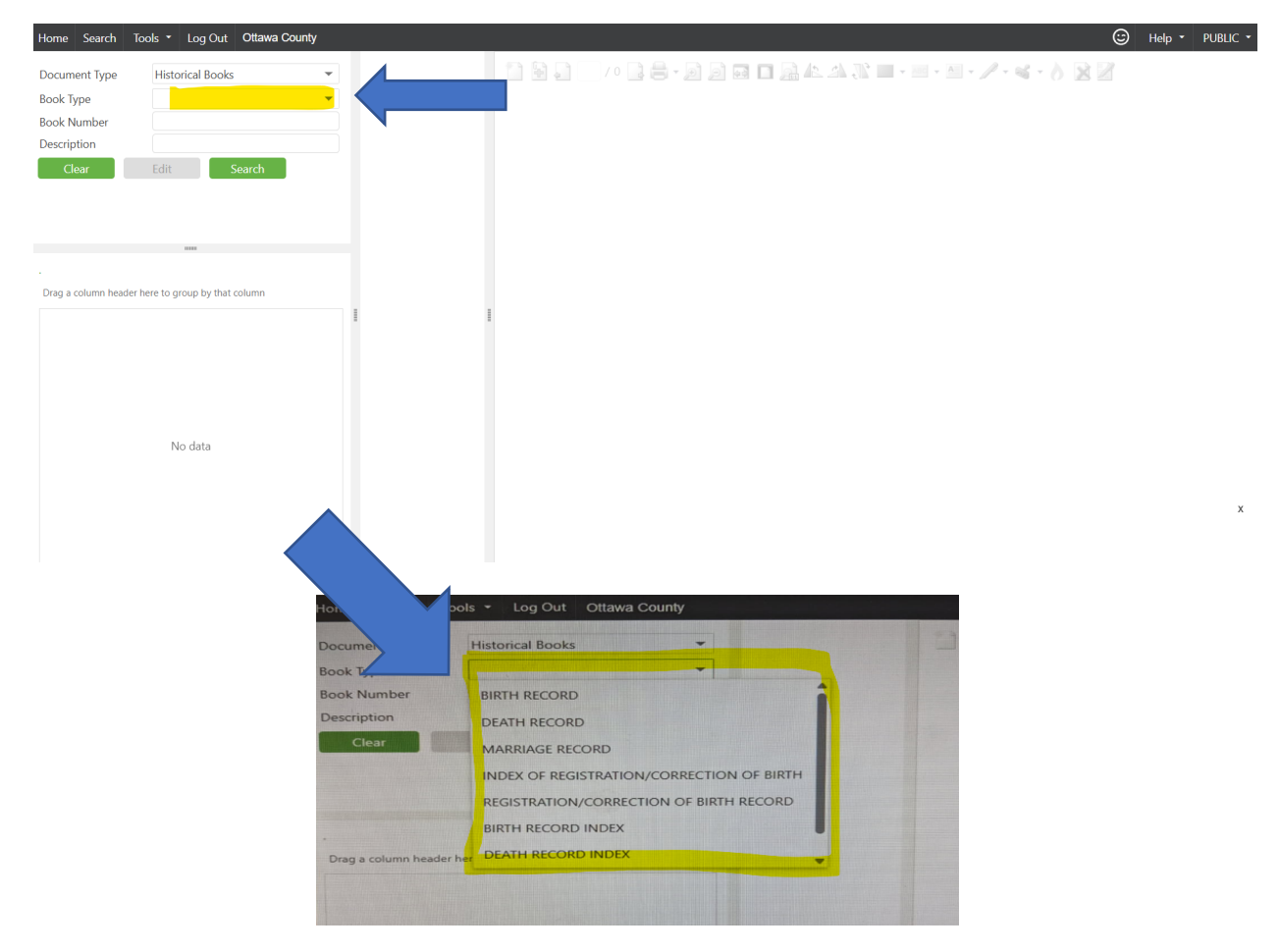

• Click on the desired category (i.e. Marriage Record) and select search

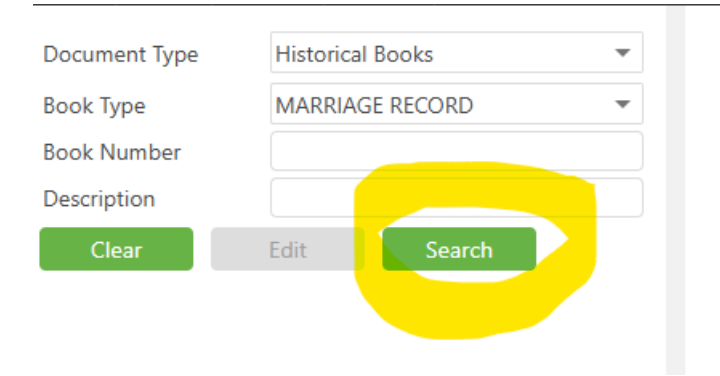

#### **SEARCH RESULTS**

| Home Search T        | iools - Log Out O          | ttawa County  |
|----------------------|----------------------------|---------------|
| Dis                  | playing 34 of 34 record    | ls.           |
| Document Type        | Historical Books           | ~             |
| Book Type            | MARRIAGE RECORD            | · · ·         |
| Rook Number          | provide records            |               |
| Description          |                            |               |
| Description          |                            |               |
| Clear                | Edit                       | ch            |
|                      |                            |               |
|                      |                            |               |
| Drag a column header | here to group by that colu | mn            |
| Book Type            | Book Numbe                 | r Description |
| MARRIAGE RECORD      | D 10                       | 1952-1955     |
| MARRIAGE RECORD      | D 11                       | 1955-1957     |
| MARRIAGE RECORD      | D 12                       | 1958-1960     |
| MARRIAGE RECORD      | D 13                       | 1960-1963     |
| MARRIAGE RECORD      | D 14                       | 1963-1965     |
| MARRIAGE RECORD      | D 15                       | 1965-1968     |
| MARRIAGE RECORD      | D 16                       | 1968-1969     |
| MARRIAGE RECORD      | D 17                       | 1969-1971     |
| MARRIAGE RECORD      | D 18                       | 1971-1973     |
| MARRIAGE RECORD      | D 19                       | 1973-1974     |
| MARRIAGE RECORD      | D 2                        | 1904-1911     |
| MARRIAGE RECORD      | D 20                       | 1974-1976     |
| MARRIAGE RECORD      | D 21                       | 1976-1978     |
| MARRIAGE RECORD      | D 22                       | 1978-1979     |
| MARRIAGE RECORD      | D 23                       | 1979-1981     |
| MARRIAGE RECORD      | D 24                       | 1981-1982     |
| MARRIAGE RECORD      | D 25                       | 1982-1984     |
| MARRIAGE RECORD      | D 26                       | 1984-1986     |
| MARRIAGE RECORD      | D 27                       | 1986-1987     |
| MARRIAGE RECORD      | D 28                       | 1987-1989     |
| MARRIAGE RECORD      | D 29                       | 1989-1991     |
| MARRIAGE RECORD      | D 3                        | 1911-1918     |
| MARRIAGE RECORD      | D 30                       | 1991-1993     |
| MARRIAGE RECORD      | D 31                       | 1993-1994     |
| MARRIAGE RECORD      | D 4                        | 1918-1925     |
| MARRIAGE RECORD      | D 5                        | 1925-1930     |
| MARRIAGE RECORD      | D 6                        | 1930-1937     |
| MARRIAGE RECORD      | D 7                        | 1937-1943     |
| MARRIAGE RECORD      | D 8                        | 1943-1948     |
| MARRIAGE RECORD      | D 9                        | 1948-1952     |
| MARRIAGE RECORD      | D A                        | 1840-1888     |
| MARRIAGE RECORD      | р в                        | 1888-1898     |
| MARRIAGE RECORD      | с                          | 1897-1904     |
| MARRIAGE RECORD      | DINDEX                     | 1840-1890     |
|                      |                            |               |

# **CHOOSE A BOOK TO OPEN**

Double click on a book and it will open a preview to the right of all the pages

| Displ                   | aying 34 of 34 record     | ls.            |                                                |
|-------------------------|---------------------------|----------------|------------------------------------------------|
| Document Type           | Historical Books          | •              | 27301-27900<br>Robels Court Othern G           |
| Book Type               | MARRIAGE RECORE           | ) •            | Marriage Paramel SI<br>Mary SI 1993 to April 3 |
| Book Number             |                           |                |                                                |
| Description             |                           |                |                                                |
| Clear                   | Edit Sea                  | rch            | :                                              |
|                         |                           |                |                                                |
|                         |                           |                |                                                |
|                         | 1000                      |                |                                                |
|                         |                           |                |                                                |
| Drag a column header he | ere to group by that colu | mn             | :                                              |
| Book Type               | Book Numbe                | Pr Description | :                                              |
| MARRIAGE RECORD         | 18                        | 1971-1973      | 1                                              |
| MARRIAGE RECORD         | 19                        | 1973-1974      | :                                              |
| MARRIAGE RECORD         | 2                         | 1904-1911      | . Construct                                    |
| MARRIAGE RECORD         | 20                        | 1974-1976      | 1 0.0 0.0"<br>5.0 0.0.0<br>5.0 0.0.0           |
| MARRIAGE RECORD         | 21                        | 1976-1978      |                                                |
| MARRIAGE RECORD         | 22                        | 1978-1979      |                                                |
| MARRIAGE RECORD         | 23                        | 1979-1981      |                                                |
| MARRIAGE RECORD         | 24                        | 1981-1982      | -construction                                  |
| MARRIAGE RECORD         | 25                        | 1982-1984      |                                                |
| MARRIAGE RECORD         | 26                        | 1984-1986      |                                                |
| MARRIAGE RECORD         | 27                        | 1986-1987      | :                                              |
| MARRIAGE RECORD         | 28                        | 1987-1989      | ; 3                                            |
| MARRIAGE RECORD         | 29                        | 1989-1991      |                                                |
| MARRIAGE RECORD         | 3                         | 1911-1918      |                                                |
| MARRIAGE RECORD         | 30                        | 1991-1993      |                                                |
| MARRIAGE RECORD         | 31                        | 1993-1994      |                                                |
| MARRIAGE RECORD         | 4                         | 1918-1925      |                                                |
| MARRIAGE RECORD         | 5                         | 1925-1930      |                                                |
| MARRIAGE RECORD         | 6                         | 1930-1937      |                                                |

| 27301 - 27900                  |
|--------------------------------|
| Probate Court Ottawa County    |
| Marriage Record 31             |
| May 21, 1993 to April 30, 1994 |
|                                |

| USE SI                   |                           | DR PA       | AGE U          | P/DOWN TO NAVIGATE THE PAGES          |
|--------------------------|---------------------------|-------------|----------------|---------------------------------------|
| Display                  | ying 34 of 34 records.    | (           |                |                                       |
| Document Type            | Historical Books          | Ψ.          |                | 172.1 172.00                          |
| Book Type                | MARRIAGE RECORD           | *           |                |                                       |
| Book Number              |                           |             |                |                                       |
| Description              |                           |             |                | •                                     |
| Description              |                           |             |                |                                       |
| Clear                    | Edit Search               |             | :              |                                       |
|                          |                           |             |                |                                       |
|                          |                           |             | : 45           |                                       |
| Drag a column header her | e to group by that column | 1           |                | Prohate ( Burt Duawa Loun 14          |
| Book Type                | Book Number               | Description | and the second |                                       |
| MARRIAGE RECORD          | 18                        | 1971-1973   | ;              |                                       |
| MARRIAGE RECORD          | 19                        | 1973-1974   | :              |                                       |
| MARRIAGE RECORD          | 2                         | 1904-1911   | 46             |                                       |
| MARRIAGE RECORD          | 20                        | 1974-1976   |                |                                       |
| MARRIAGE RECORD          | 21                        | 1976-1978   | 1              | There age Record OI                   |
| MARRIAGE RECORD          | 22                        | 1978-1979   | ;              |                                       |
| MARRIAGE RECORD          | 23                        | 1979-1981   | :              | · · · · · · · · · · · · · · · · · · · |
| MARRIAGE RECORD          | 24                        | 1981-1982   | : 47           |                                       |
| MARRIAGE RECORD          | 25                        | 1982-1984   |                | <b>0</b>                              |
| MARRIAGE RECORD          | 26                        | 1984-1986   | 640            | 1 1 1000 1 Vh. 1 80 1090              |
| MARRIAGE RECORD          | 27                        | 1986-1987   | ;              | $VV_{1}$ , 21 1992 to MDr. ( 30, 177  |
| MARRIAGE RECORD          | 28                        | 1987-1989   |                | Thay and The contractions             |
| MARRIAGE RECORD          | 29                        | 1989-1991   | 48             |                                       |
| MARRIAGE RECORD          | 3                         | 1911-1918   |                | •                                     |
| MARRIAGE RECORD          | 30                        | 1991-1993   | :              |                                       |
| MARRIAGE RECORD          | 31                        | 1993-1994   | ;              |                                       |
| MARRIAGE RECORD          | 4                         | 1918-1925   |                |                                       |
| MARRIAGE RECORD          | 5                         | 1925-1930   | . 49           |                                       |
| MARRIAGE RECORD          | 6                         | 1930-1937   |                | · · ·                                 |

• Most Record Books will have a Table of Contents at the beginning. Scroll down through the list until you find the name you are looking for. Reference the page number.

• It is important to note that the page number will be different from the physical document you are scrolling through due to the Table of Contents and blank pages.

• In the example below, we are looking for page 303. We have scrolled to the end of preview pages that are in the middle column of your screen. Blank pages end on page 66 of this book. Add that number to the page number that you are searching, 303, and your record should be around page 369. 

| MAL       | ES and         | FEMALES            | Page  | MALES and | FEMALES |
|-----------|----------------|--------------------|-------|-----------|---------|
| albright  | - gr. Bobert   | Sampsel Jamela J.  | _7    |           |         |
| Arahams   | ion Sharles E- | Sorgen, Stendy L_  | 11.9  |           |         |
| aldridg   | e, Ross df_    | Mik, Sendy         | /33   |           |         |
| apling    | Charles &      | Fetterman Sinda M  | 155   |           |         |
| almoth,   | Sharles Ir_    | Heat Money J       | 173   |           |         |
| assid A   | levin Z        | Van Sickle Su Unne | 182   |           |         |
| loy for   | ald R_         | Riddy Bloria A     | 21.6_ |           |         |
| ackerman  | Stillen J      | Ross Randa Jayne_  | 218   |           |         |
| andt.     | Richard L_     | Opfer, Synthia M_  | 303   |           |         |
| anderson  | arl Amil       | Udans Sally C_     | 30.4_ |           |         |
| alberty   | Harold B.      | Roberts, M. Shace_ | 31.6_ |           |         |
| anstead . | lonald         | Storber, Jeanette  | 342   |           |         |
| atkinso.  | n, laved       | Layman, Suson E    | 401   |           |         |
| ambroz    | y Senneths g.  | Stepl larolyn      | 41.3_ |           |         |
| albuck-   | Jemmie L.      | Floro, Lana -M     | 48.9_ |           |         |
| Alvarad   | S, Enrique     | Martinen Guadalipe | 500   | •         |         |
| awelo,    | Edward Solon.  | How, Mary          | 50.4. |           |         |
| albert.   | Spord Carl     | Ummors Carolana    | 534   |           |         |
|           |                |                    |       |           |         |
|           |                |                    |       |           |         |
|           |                |                    |       |           |         |
|           |                |                    |       |           |         |
| ·         |                |                    |       |           |         |

• There will be delay in the page(s) loading due to the documents size and clarity enhancements.

## WHEN YOU FIND THE PAGE YOU ARE LOOKING FOR, NOTE THE NUMBER LISTED IN THE BOTTOM RIGHT CORNER

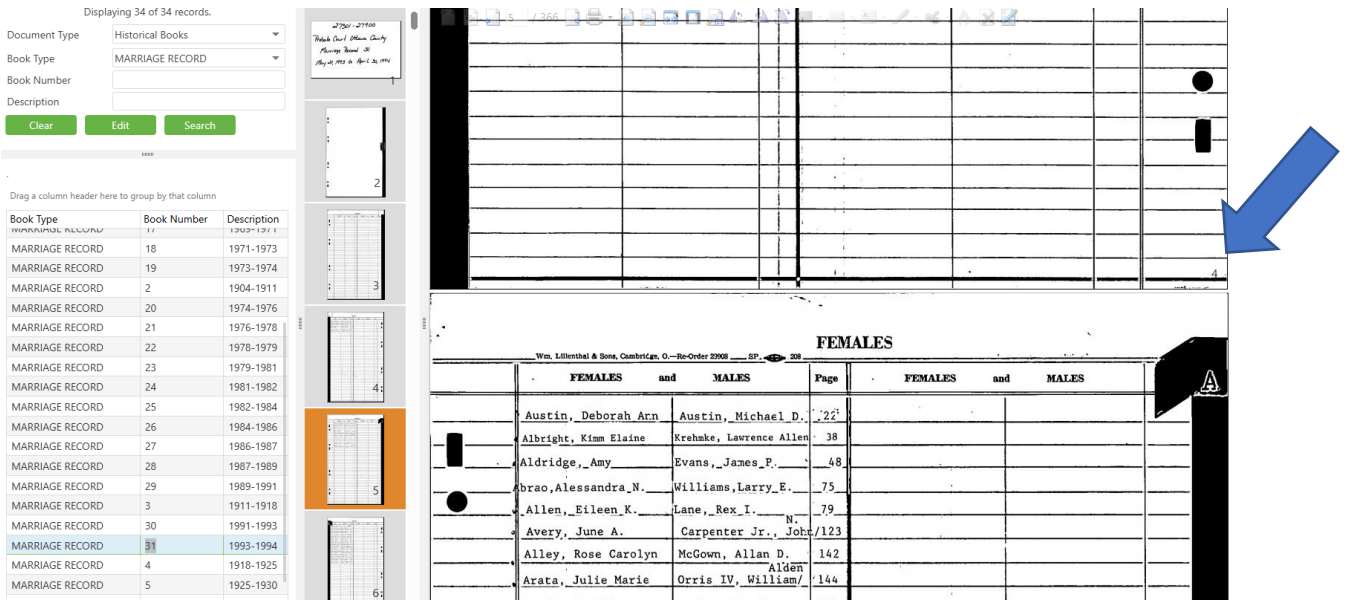

#### AT THE TOP OF THE SCREEN YOU HAVE SEVERAL OPTIONS

| Wm. Lillienthel & Sons, Cambridge, C | -Ro-Order 29908 SF 208     | Create Redaction Annotation |
|--------------------------------------|----------------------------|-----------------------------|
| MALES and                            | FEMALES Page               | MALES and I                 |
| Artiaga, Thomas P.                   | Schanke, Susan K.          |                             |
| Austin, Michael D.                   | Austin, Deborah Ann. 22    | ****                        |
| "Atkinson, Robert N.                 | Parker, Susan G. 115       |                             |
| 'Arndt, Duane F.                     | Toney, Sharon E 116        | · · · ·                     |
| Allen, Dale W.                       | Colletti, Kim_T. 201       | 1,                          |
| Arrizola, Oscar                      | Arrizola, Karen_Louise_246 |                             |

#### TO PRINT, CLICK ON THE PRINTER

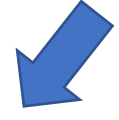

| Wm Lillenthel & Sons, Cambridge, O | Ro-Order 29903 SF 203      | Create Redaction Annotation |
|------------------------------------|----------------------------|-----------------------------|
| MALES and                          | FEMALES                    | MALES and I                 |
| Artiaga, Thomas P.                 | Schanke, Susan K. 19       |                             |
| Austin, Michael D.                 | Austin, Deborah Ann. 22    |                             |
| Atkinson, Robert N.                | Parker, Susan G. 115       |                             |
| 'Arndt, Duane F.                   | Toney, Sharon E 116        | į. į:                       |
| Allen, Dale W.                     | Colletti, Kim_T. 201       |                             |
| Arrizola, Oscar                    | Arrizola, Karen_Louise_246 |                             |

## CHOOSE "SELECTED PAGE" IF YOU ARE ON THE DOCUMENT YOU WOULD LIKE TO PRINT, IF NOT, CHOOSE "PAGE RANGE" AND ENTER YOUR PAGE NUMBER FROM EARLIER. PRESS OK.

| rndt, Duane F. | Toney, Sharon E 116       |               |
|----------------|---------------------------|---------------|
| llen, Dale W.  | Colletti, Kim_T. 201      |               |
| Print Setup    | Amminola Vanan Tauida Old |               |
| Selected Page  | All Pages Page Range 4    | (ex: 1,3,5-9) |
|                | ОК                        | Cancel        |
|                |                           |               |

# SELECT "DOWNLOAD" IF YOU JUST WISH TO DOWNLOAD THE PDF TO YOUR COMPUTER. SELECT "OPEN" TO BRING THE PDF UP IN ANOTHER WINDOW IN ORDER TO PRINT.

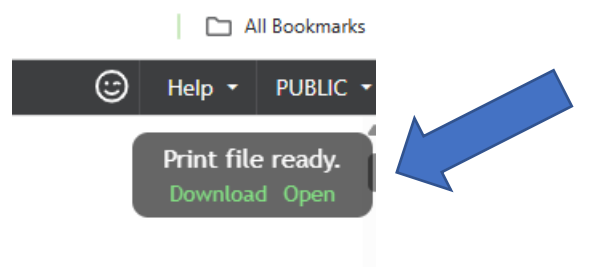

## YOU ARE NOW ABLE TO PRINT OR SAVE THE SELECTED DOCUMENT

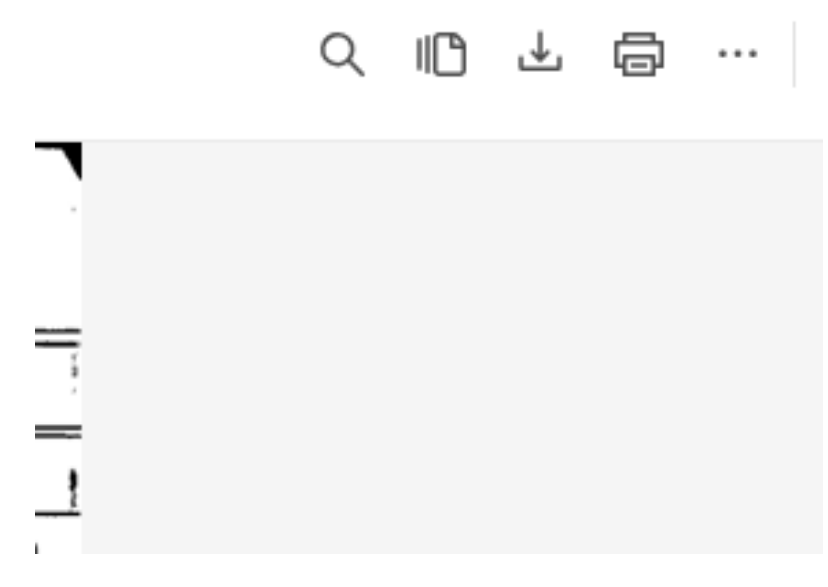

• You may print off the records at no cost to you; however, if you would like a certified copy of a birth, death, or marriage record, please contact the Court by calling 419-734-6830 or emailing <a href="https://ocentego.octawa.oh.us">ocentego.octawa.oh.us</a>. Certified copies of records are \$2.00 each.